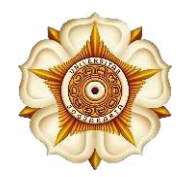

UNIVERSITAS GADJAH MADA

Bulaksumur, Yogyakarta 55281, Telp. +62274 588688, 562011, Faks. +62274 565223 http://ugm.ac.id, *E-mail*: setr@ugm.ac.id

5 November 2024

Nomor :16143/UN1.P1/TA.01.02/2024 Lamp. : SCOPUS AI *Quick Reference Guide* Hal : Pemberitahuan Akses Uji Coba/*Trial Access* SCOPUS AI

Yth. Dekan Fakultas/Sekolah Universitas Gadjah Mada

Dalam rangka mendukung upaya peningkatan kualitas riset dan produktivitas akademik, kami informasikan bahwa UGM mendapatkan akses uji coba SCOPUS AI selama 3 (tiga) minggu, yaitu pada tanggal 5-26 November 2024. Selama masa uji coba ini *civitas academica* UGM akan memiliki akses penuh untuk mencoba berbagai fitur unggulan SCOPUS AI pada <u>https://www.scopus.com</u> dengan *login* terlebih menggunakan akun email UGM. Kami mohon Bapak/Ibu Dekan dapat menyampaikan informasi tersebut kepada *civitas academica* di lingkungan Fakultas/Sekolah. Terlampir kami sampaikan SCOPUS AI *Quick Reference Guide* sebagai panduan penggunaan SCOPUS AI.

Sebagai salah satu pertimbangan dalam melanggan fitur SCOPUS AI, kami mohon saran dan masukan terkait penggunaan SCOPUS AI yang dapat disampaikan melalui <u>http://ugm.id/MASUKANTRIALSCOPUSAI</u>

Atas perhatian dan perkenan Bapak/Ibu, kami mengucapkan terima kasih.

Wakil Rektor Bidang Pendidikan dan Pengajaran,

Ditandatangani secara elektronik

Prof. Dr. Wening Udasmoro, S.S., M.Hum., DEA. NIP 197301261997022001

Tembusan: 1. Rektor 2. Direktur Penelitian 3. Kepala Perpustakaan dan Arsip Universitas Gadjah Mada

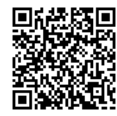

## **Scopus**<sup>®</sup>AI

Trusted content. Powered by responsible AI.

# Quick Reference Guide

Rokumen ini telah ditandatangani secara elektronik menggunakan sertifikat elektronik yang diterbitkan oleh BSrE.

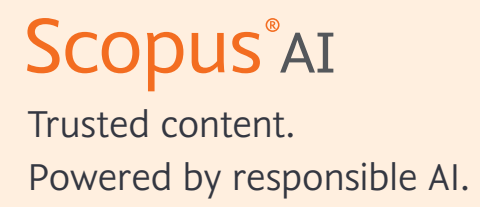

Scopus AI is an intuitive and intelligent search tool powered by generative AI (GenAI) that enhances your understanding and enriches your insights with unprecedented speed and clarity.

Built in close collaboration with the academic community, it serves as your trusted guide through the vast expanse of human knowledge found on Scopus, the world's largest multidisciplinary and trusted abstract and citation database.

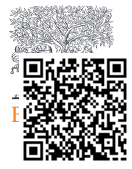

## Table of contents

| Starting your Scopus AI query  | 4  |
|--------------------------------|----|
| Search results overview        | 5  |
| Summary with Scopus references | 6  |
| Foundational documents         | 7  |
| Expanded summary               | 8  |
| Concept map                    | 9  |
| Topic experts                  | 10 |
| Go deeper (suggested queries)  | 12 |

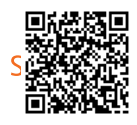

### Starting your Scopus AI query

| Documents Authors Researcher Discovery Organizations Scopus Al New   Explore new topics and discover relevant references from 2013 How it works   What would you like to learn more about? B Q   Search examples   What role does multisensory integration play in the formation of emotional memories?   How do urban green spaces contribute to mental well-being?   How can game theory be applied to corporate compliance programs? | Start exp               | loring            |                                   |                       |               |
|----------------------------------------------------------------------------------------------------|-------------------------|-------------------|-----------------------------------|-----------------------|---------------|
| Explore new topics and discover relevant references from 2013 How it works          What would you like to learn more about?       B       Q         Search examples       >       What role does multisensory integration play in the formation of emotional memories?       >         > How do urban green spaces contribute to mental well-being?       C         > How can game theory be applied to corporate compliance programs? | Documents               | Authors           | Researcher Discovery              | Organizations         | Scopus Al New |
| What would you like to learn more about?       B       Q         Search examples       >       What role does multisensory integration play in the formation of emotional memories?       >         >       How do urban green spaces contribute to mental well-being?       C         >       How can game theory be applied to corporate compliance programs?                                                                         | Explore new to          | opics and di      | scover relevant reference         | s from 2013 How it    | works         |
| Search examples<br>→ What role does multisensory integration play in the formation of emotional memories?<br>→ How do urban green spaces contribute to mental well-being?<br>→ How can game theory be applied to corporate compliance programs?                                                                                                    | What would you          | u like to learn i | more about?                       |                       | B Q           |
| <ul> <li>What role does multisensory integration play in the formation of emotional memories?</li> <li>How do urban green spaces contribute to mental well-being?</li> <li>How can game theory be applied to corporate compliance programs?</li> </ul>                                                                                                    | Search examples         |                   |                                   |                       |               |
| <ul> <li>How do urban green spaces contribute to mental well-being?</li> <li>How can game theory be applied to corporate compliance programs?</li> </ul>                                                                                                    | $\mapsto$ What role doe | es multisenson    | r integration play in the formati | ion of emotional memo | ories?        |
| → How can game theory be applied to corporate compliance programs?                                                                                                    | → How do urbar          | n green spaces    | contribute to mental well-being   | <sup>8</sup> ; C      |               |
|                                                                                                    | ⊢→ How can gam          | e theory be ap    | plied to corporate compliance p   | programs?             |               |

- A. From the Scopus homepage page, select the 'Scopus Al' tab.
- **B.** Enter your natural-language query into the search box.
- C. Search examples demonstrate how you can frame your query.

### Search tips

Ask questions about a subject in a natural, conversational manner

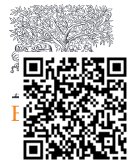

### Search results overview

| What would you like to learn more about?<br>What threat does climate change pose to coffee production?                                                                                                    |                                                                                   | Q                                                                                                    |   |                                                                                                    |
|----------------------------------------------------------------------------------------------------|-----------------------------------------------------------------------------------|----------------------------------------------------------------------------------------------------|---|----------------------------------------------------------------------------------------------------|
| What threat does climate change pose to coffee production?                                                                                                    |                                                                                   |                                                                                                    |   |                                                                                                    |
| Summary A                                                                                                    |                                                                                   |                                                                                                    |   | References B                                                                                                    |
| Climate change poses a significant threat to coffee production, impacting both yiek<br>vulnerability of coffee farmers in Central America to the impact of climate change is<br>insecurity 2. The Intergovernmental Panel on Climate Change (IPCC) reports indi<br>will reduce worldwide coffee yields on average and decrease coffee-suitable land by<br>climate change threatens coffee production: | 1                                                                                 | <ol> <li>Opportunities for enhancing the climate resilience of<br/>coffee production through improved crop, soil and<br/>water management<br/>Bracken P., Burgess P.J., Girkin N.T.<br/>Agroecology and Sustainable Food Systems 7 2023</li> </ol> |   |                                                                                                    |
| <ul> <li>Impact on Yields and Quality: Climate change adversely affects coffee production,<br/>and reduced quality <u>1</u>.</li> <li>Financial Insecurity: Coffee farmers, particularly in Central America, are highly vul</li> </ul>                                                                                                    | 1                                                                                 | 2 Coffee and chocolate in danger<br>Gross M.<br>Current Biology 7 2014                                                                                                    |   |                                                                                                    |
| :limate change, which is worsened by financial insecurity $2$ .<br>• Reduction in Sultable Land: The IPCC reports suggest a reduction in coffee-suitable change, which could significantly impact production $3$ .                                                                                                    | 000                                                                               | <ul> <li>A Systematic Review on the Impacts of Climate Change<br/>on Coffee Agrosystems</li> <li>Bilen C., El Chami D., Mereu V., (), Spano D.</li> <li>Plants 7 2023</li> </ul>                                                                   |   |                                                                                                    |
| The impacts of climate change on coffee production include a reduction in suitable<br>yields, increased frequency of extreme climate events, and a greater incidence of pe<br>future of coffee production in Brazil, the world's largest Arabica coffee producer, is a<br>change, with potential productivity losses and concerns about pests and diseases <u>4</u>                                   | production areas,<br>sts and diseases<br>it risk due to clima<br>. However, there | lower<br>1 . The<br>ate<br>is an                                                                                                    | e | Show all 5 references Foundational documents                                                                                                    |
| urgent need for sustainable management practices and adaptive measures to enhar<br>coffee production and livelihoods to climate change 1. While the available research<br>negative impact of climate change on coffee production, more applied research is n<br>problem and identify risks and threats for timely adaptation and mitigation strategi                                                  | the resilience of hemphasizes the emphasizes the eeded to understates <u>5</u> .  | nd th                                                                                                    | e | 270 citations<br>The Impact of Climate Change on Indigenous Arabica<br>Coffee (Coffea arabica): Predicting Future Trends and<br>Identifying Priorities                    |
| Unfortunately, none of the abstracts directly address the specific effects of climate c<br>production in terms of the impact on the taste and flavor of coffee.                                                                                                    | hange on coffee                                                                   |                                                                                                    |   | A.P., Davis, Aaron P., T.W., Gole, Tadesse Woldemariam,<br>S., Baena, Susana, J.F., Moat, Justin F.<br>PLoS ONE 7  2012                                                   |
|                                                                                                    | 2 -                                                                               | ~ ~                                                                                                    |   | 153 citations<br>Towards a climate change adaptation strategy for coffee                                                                                                  |
| Expanded summary                                                                                                    |                                                                                   |                                                                                                    | ~ | communities and ecosystems in the Sierra Madre de<br>Chiapas, Mexico                                                                                                    |
| Concept Map                                                                                                    |                                                                                   |                                                                                                    | ~ | G., Schroth, Gotz, P.R., Läderach, Peter Roman,<br>J., Dempewolf, Jan, (), J., Ramírez-Villegas, Julián<br>Mitigation and Adaptation Strategies for Global Change 7/ 2009 |
| Topic experts                                                                                                    |                                                                                   | ,                                                                                                    | ~ | Show more documents                                                                                                    |
| Go deeper G                                                                                                    |                                                                                   |                                                                                                    | - |                                                                                                    |
| $\hookrightarrow$ How does rising global temperatures affect the growth and yield of coffee pla                                                                                                    | nts?                                                                              |                                                                                                    |   |                                                                                                    |
| $\mapsto$ What are the specific climate-related factors that contribute to the spread of $\sigma$                                                                                                    | offee diseases and                                                                | ł                                                                                                    |   |                                                                                                    |

- A. Summary Scopus AI locates relevant documents published since 2013 and synthesizes the content of their abstracts to create an easy-to-follow Summary.
- **B. References** The Summary shows you the number of sources used to compile it (currently up to 10) and provides an option to view a list of the references, as well as their associated abstracts.
- **C. Foundational documents** The most influential papers in Scopus on your topic, i.e. the papers that have received the highest number of citations from the papers identified for writing the Summary.
- **D. Expanded Summary** Provides a more comprehensive and in-depth response.
- E. Concept map A downloadable visual that uses keywords to provide a bird's-eye view of the topic space.
- **F. Topic experts** Identify the leading authors based on your query alongside explanations of their relevant expertise.
- **G. Go deeper** Offers relevant queries for further exploration, leading to deeper insights in various research fields.

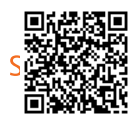

### Summary with Scopus references

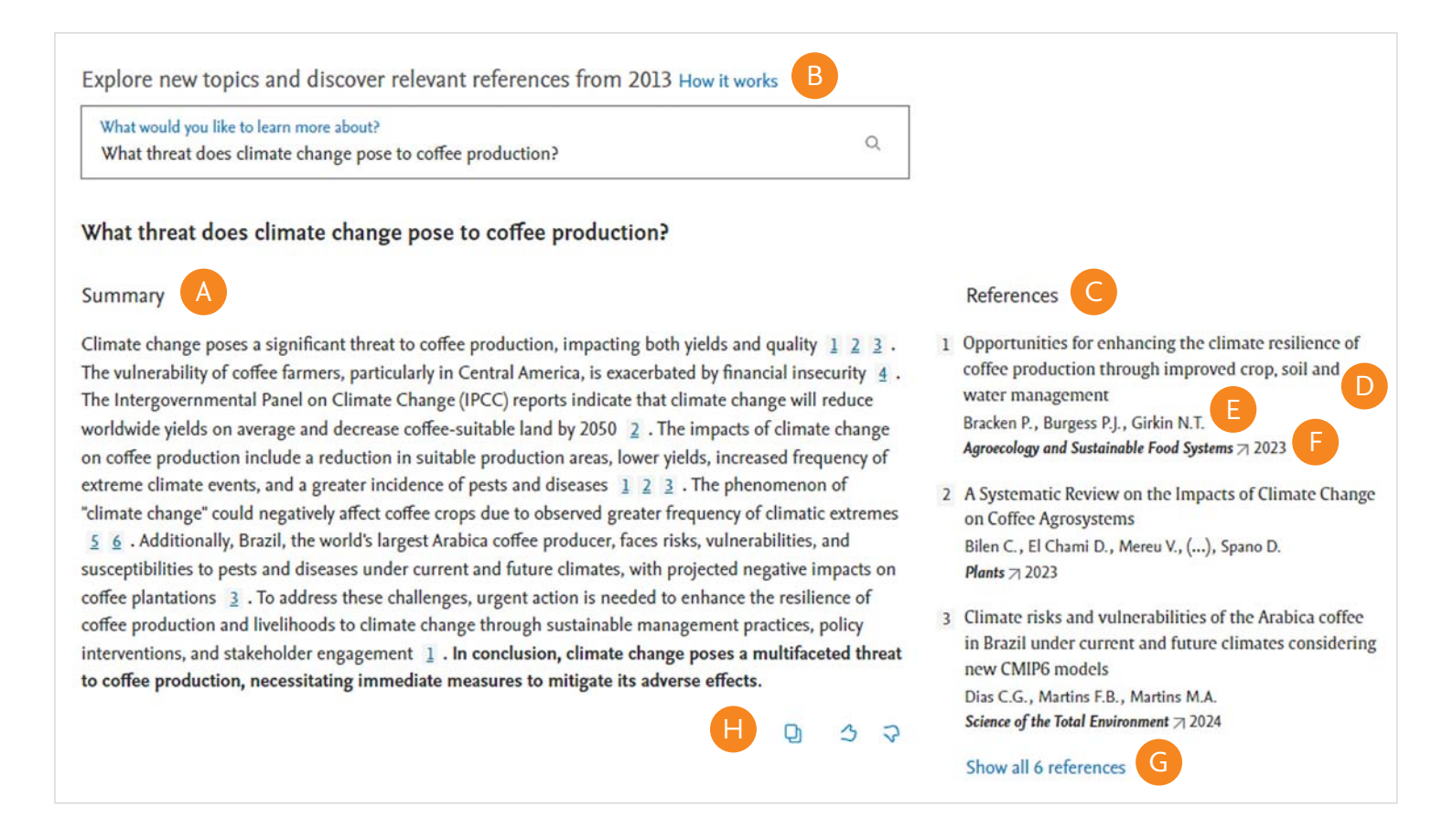

- A. Summary Scopus AI locates relevant documents published since 2013 and synthesizes the content of their abstracts to create an easy-to-follow Summary.
- **B.** How it works Click on this link to for more information on Scopus AI and to share feedback.
- **C. References** This section provides a list of references used to generate the Summary. These are numbered so you can see where each contributed to the Summary.
- D. Document title Click on the article title to view the 'Summary Reference' panel which includes the complete abstract with a link to document details page.

- E. Document author Click on an author name to view a 'Author profile preview' panel with a link to view the full Scopus Author Profile.
- F. Source details Click on the source name to view a comprehensive Scopus Source details page.
- **G. Show all references** Click here to access the 'Summary reference' panel with information and links for all references used to generate your query Summary.
- H. Copy Summary and references Click here to copy the Summary and references to your clipboard (Note: each reference includes a URL to its Scopus Document details page).

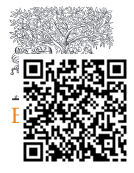

### Foundational documents

| Foundational documents                                        | More documents X                                                                                                    | R. File types          |
|---------------------------------------------------------------|----------------------------------------------------------------------------------------------------|------------------------|
| 270 citations                                                 | Foundational documents Related documents                                                                                                    | CSV Stra               |
| The Impact of Climate Change on Indigenous Arabica            |                                                                                                    | RIS                    |
| Coffee (Coffea arabica): Predicting Future Trends and         | Foundational documents are cited by two or more of                                                                                                    | BibTeY                 |
| Identifying Priorities                                        | the references used to create your summary.                                                                                                    | BIDIEA                 |
| S., Baena, Susana, J.F., Moat, Justin F.                      |                                                                                                    | Plain text y cit       |
| PLOS ONE 7 2012                                               | 276 citations - Commonly cited by 12                                                                                                    | Reference managers     |
| 153 citations                                                 | The Impact of Climate Change on Indigenous                                                                                                    | Mendelev : fo          |
| Towards a climate change adaptation strategy for coffee       | Arabica Coffee (Coffea arabica): Predicting Future                                                                                                    | Definerics (DIS)       |
| communities and ecosystems in the Sierra Madre de             | Trends and Identifying Priorities 7                                                                                                    | Retworks (RIS)         |
| Chiapas, Mexico                                               | Davis, A.P. 7, Gole, T.W. 7, Baena, S. 7, Moat, J.F. 7<br>PloS ONE 77 2017                                                                                                    | Zotero (RIS)           |
| I., Dempewolf, Jan, (), I., Ramírez-Villegas, Julián          | Show abstract by E                                                                                                    | EndNote (RIS)          |
| Mitigation and Adaptation Strategies for Global Change 7 2009 | Show abstract o                                                                                                    | DistGames              |
| Show more documents                                           | 156 citations • Commonly cited by 10                                                                                                    | Platforms              |
| show more documents                                           | Towards a climate change adaptation strategy for                                                                                                    | SciVal                 |
|                                                               | coffee communities and ecosystems in the Sierra                                                                                                    |                        |
|                                                               | Schroth, G. , I. Läderach, P.R. , Dempewolf, J. , (),<br>Ramírez-Villegas, J.<br>Mitigation and Adaptation Strategies for Global Change , 2009<br>Show abstract                                           | Export all documents A |
|                                                               | 129 citations . Commonly cited by 10<br>An integrated framework for assessing<br>vulnerability to climate change and developing<br>adaptation strategies for coffee growing families<br>in mesoamerica 71 |                        |
|                                                               | Baca, M. ⁊, Läderach, P.R. ⁊, Haggar, J.P. ⁊, (), Ovalle, O. ⁊<br>PLoS ONE ⁊ 2014                                                                                                    |                        |
|                                                               | Show abstract 🗸                                                                                                    |                        |
|                                                               | 318 citations • Commonly cited by 9                                                                                                    |                        |
|                                                               | Export all documents V H                                                                                                    |                        |
|                                                               |                                                                                                    |                        |

- A. Foundational documents The most influential papers in Scopus on your topic, i.e. the papers that have received the highest number of citations from the papers identified for writing the Summary.
- **B. Document title** Click on the article title to view the 'Foundational document' summary panel which includes the complete abstract with a link to document details page.
- **C. Document author** Click on an author name to view the 'Author profile preview' panel with link to view the full Scopus Author Profile.
- D. Source details Click on the source name to view a comprehensive Scopus Source details page.

- E. Show more documents Click this link to view 'More documents' panel with additional Foundational documents related to your query.
- F. Show / hide abstract This link displays the complete abstract without visiting the document details page. When showing the abstract, the link changes to 'Hide abstract.'
- **G. Related documents** Displays documents that are related to the Foundational documents.
- **H. Export all documents** Allows you to export the document information for the list of Foundational documents or Related documents in a variety of formats.

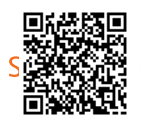

### Expanded summary

#### Expanded summary

The impact of climate change on coffee production is multifaceted, affecting yield, quality, environmental factors, and the economic implications for the industry. Here's a breakdown of the key points supported by the academic abstracts:

Impact on Yield and Quality:

- Climate change negatively affects coffee production through a reduction in suitable production areas, lower yields, and increased frequency of extreme climate events  $1 \ 2 \ 3$ .

- The phenomenon of "climate change" could lead to a greater pressure on coffee production systems, directly impacting the livelihoods of producers  $\frac{4}{2}$ .

- Temperature increases and changes in precipitation patterns have already resulted in reductions in coffee yield, particularly in regions like Southeast Brazil  $\frac{3}{5}$ .

#### **Environmental Factors Affected by Climate Change:**

- Climate change impacts include declines in coffee yield, loss of coffee-optimal areas, and increased

distribution of pests and diseases, which indirectly influence coffee cultivation  $\underline{6}$  .

- Changes in temperature, precipitation, and light exposure, as well as water stress, have been identified as significant environmental factors affecting coffee quality  $\frac{7}{2}$   $\frac{8}{2}$ .

- The suitability areas for coffee growth are expected to reduce due to climate change, potentially forcing farmers to switch to the production of other cash crops 5.

#### Economic Implications:

- The economic implications of climate change on the coffee industry are substantial, with potential negative impacts on the quantity and quality of roasted coffee, which depend on the farmers 9.

- Smallholder coffee farmers, who represent a majority of coffee producers, are highly vulnerable to the impact of climate change, exacerbated by financial insecurity 10.

#### Mitigation Strategies:

- Sustainable management practices are urgently needed to enhance the resilience of coffee production and livelihoods to climate change 1.

Potential environmental solutions to mitigate the impact of climate change on coffee production include altitudinal shifts, new resilient cultivars, altering agrochemical inputs, and agroforestry 1.
 Strategies such as afforestation of degraded areas with coffee agroforestry systems and boundary tree

- Strategies such as afforestation of degraded areas with coffee agroforestry systems and boundary tree plantings have shown strong synergies between adaptation and mitigation 11.

In conclusion, the academic abstracts provide substantial evidence of the threat posed by climate change to coffee production, including its impact on yield, quality, environmental factors, and the economic implications for the industry. The urgent need for sustainable practices to mitigate these impacts is evident, with potential solutions such as altering cultivation practices and implementing adaptation strategies to reduce vulnerability to climate change.

- A. Expanded summary The Expanded summary feature provides the option to view a more comprehensive and in-depth response. This feature increases the number of perspectives on a given user query to provide a more comprehensive and in-depth response.
- **B.** Display / hide arrow Clicking on this arrow will display and hide the Expanded summary.
- **C. Sub-topic heading** The Expanded summary organizes the response into sub-topics. This provides a more organized view of the summary and allows you to identify areas within your query for further exploration.
- D. Source links Click on these source number links to view the 'Expanded summary reference' panel which includes information and links for each reference used to generate your Expanded summary.

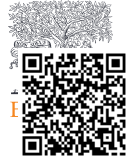

### Concept map

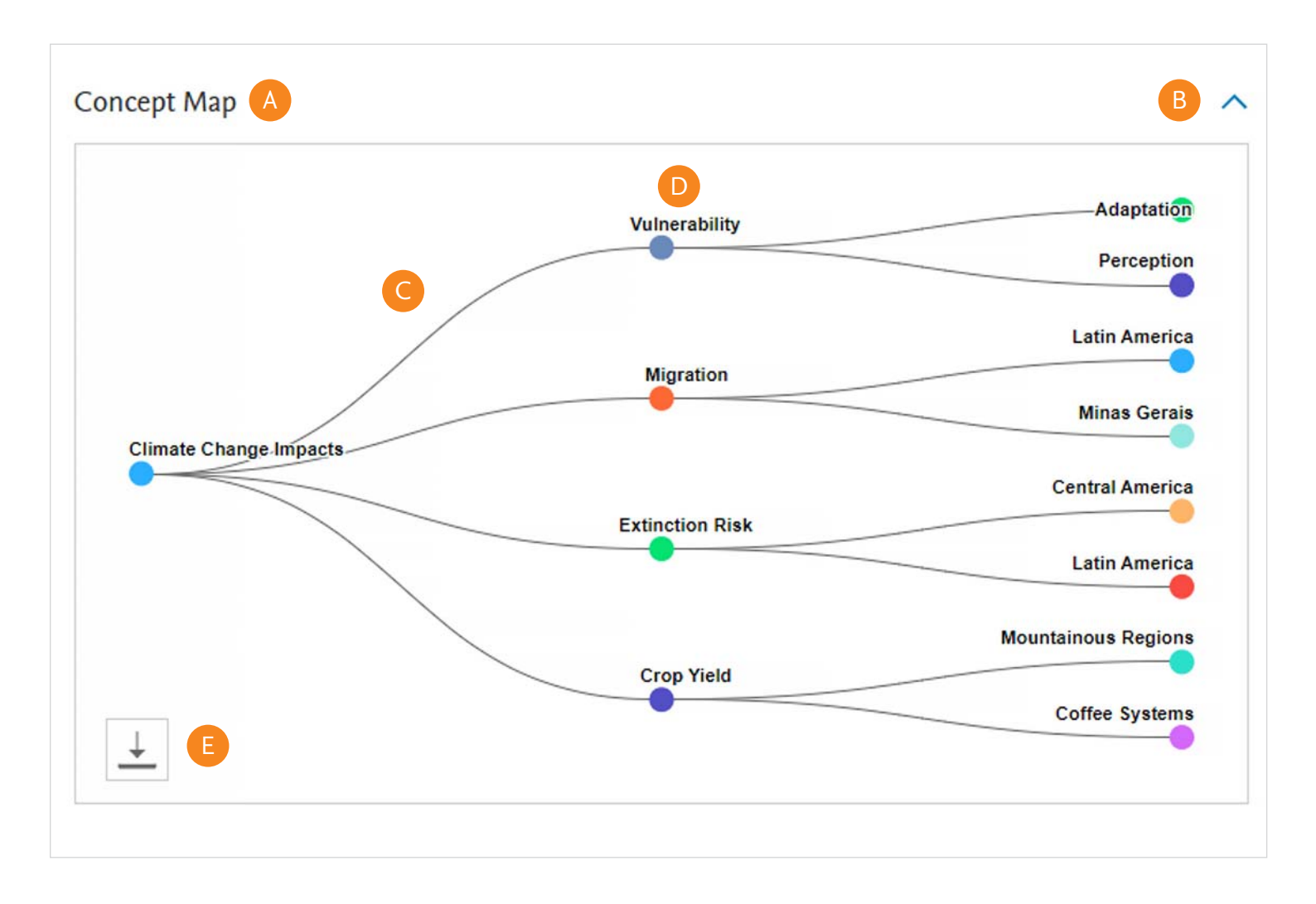

- A. Concept map This tool visually maps search results, offering a comprehensive overview that allows you to navigate complex relationships easily.
- **B.** Display / hide arrow Clicking on this arrow will display and hide the Concept map.
- **C. Concept branches** Branches from initial concepts demonstrate potential connections to your query which you may want to explore.
- D. Related concepts Scopus AI outlines concepts related to your query. Clicking on a related concept once will remove branch concepts from your map. Clicking on the header again will add branch concepts back to the map.
- **E. Download button** Clicking on this button will download a PNG image file of the Concept map into your downloads folder.

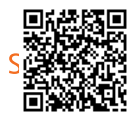

### Topic experts

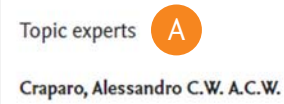

347 citations 3 matching documents 6 h-index

Alessandro C.W. Craparo is an expert in sustainable coffee production, as evidenced by their publication on a targeted irrigation support tool for coffee production. Their research also delves into the impact of vapor pressure deficit on global coffee production under climate change, showcasing their expertise in understanding the threats posed by climate change to coffee cultivation.

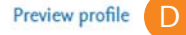

#### Byrareddy, Vivekananda Mittahalli V.M.

225 citations 2 matching documents 8 h-index

Vivekananda Mittahalli Byrareddy is an expert in the impact of climate change on coffee production. Their work on vapor pressure deficit and its critical thresholds for global coffee production demonstrates a deep understanding of the threats posed by climate change to coffee cultivation. Additionally, their research on predicting coffee yield at a regional scale further solidifies their expertise in this field.

#### Preview profile

#### Mushtaq, Shahbaz S.

2,363 citations 2 matching documents 29 h-index

Shahbaz Mushtaq is an expert in assessing the impact of climate change on coffee production. Their research on vapor pressure deficit and its critical thresholds for global coffee production under climate change highlights their expertise in understanding the threats posed by climate change to coffee cultivation. Additionally, their work on predicting coffee yield at a regional scale further demonstrates their knowledge in this area.

Preview profile

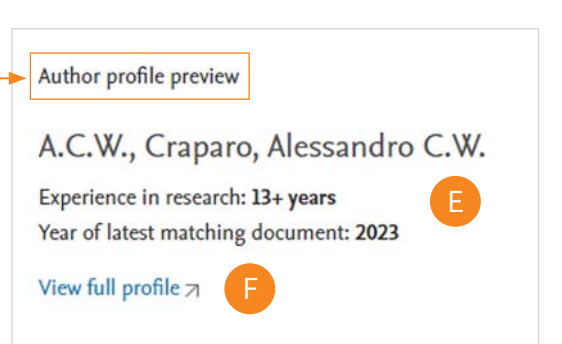

Most contributed topics

2018-2022

Coffea Arabica; Genotype; Coffee

Crops; CERES (Experiment); Climate Change Impact

Civil Conflict; Civil War; Militia

Matching documents

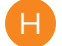

ThIRST: Targeted IRrigation Support Tool for sustainable coffee production Nguyen, K.T., Craparo, A., ...Bosselmann, A.S. Frontiers in Sustainable Food Systems, 2023

Vapour pressure deficit determines critical thresholds for global coffee production under climate change Kath, J., Craparo, A., ...Power, S. Nature Food, 2022

Warm nights drive Coffea arabica ripening in Tanzania 7 Craparo, A.C.W., Van Asten, P.J.A., ...Grab, S.W. International Journal of Biometeorology, 2021

- A. The Topic experts feature identifies the leading authors based on your query alongside explanations of their relevant expertise.
- **B.** Display / hide arrow Clicking on this arrow will display and hide topic experts.
- **C. Topic expert information** Based on Scopus Author Profiles, this section includes:
  - Author name
  - · Impact metrics on research related to your query
  - Summary of the researcher's research related to your query

- D. Preview profile Click on this link to view 'Author profile preview' panel including:
- E. Author experience in research 'Experience in research' and 'Year of latest matching document.'
- F. Link to view the full Scopus Author Profile.
- G. 'Most contributed topics' with relation to your query author matching documents for your topic.
- H. Displays the author's 'Matching documents' for your query. Clicking on an article title links to the Scopus Document details page.

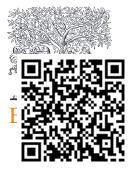

## Go deeper (suggested queries)

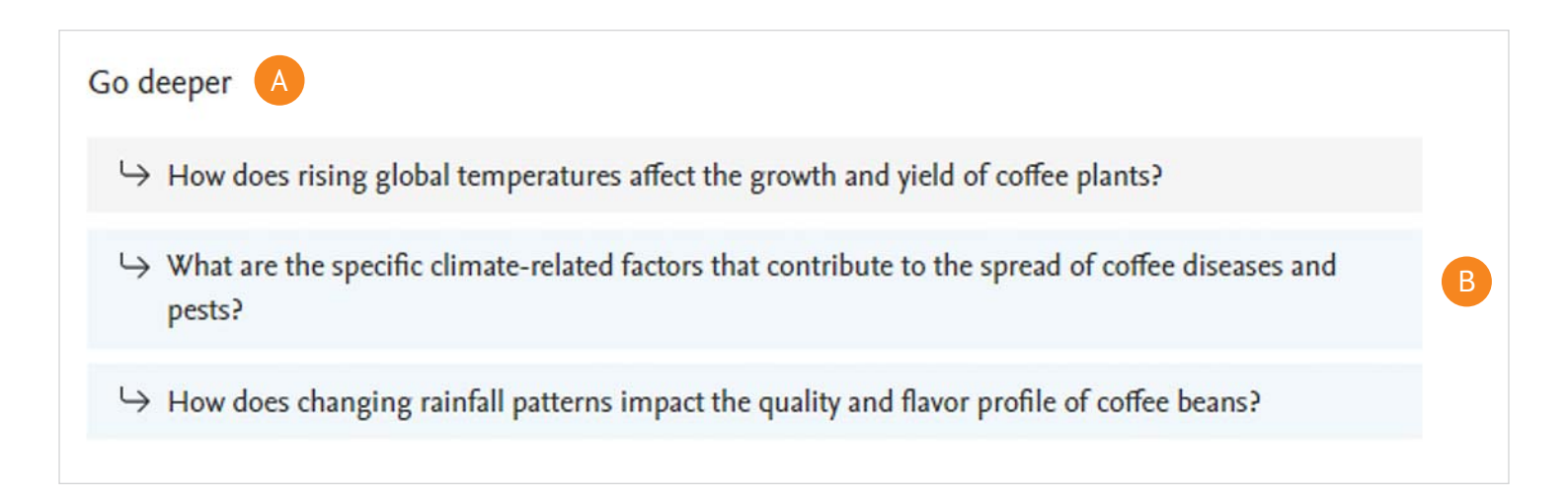

- A. Go deeper Scopus AI offers relevant queries for further exploration, leading to hidden insights in various research fields.
- B. Recommended Queries Clicking on any of the three recommended queries will generate a new query beginning with a Summary. This query will include all the features of your initial query including References, Foundational documents, Expanded summary, Concept map, Topic experts and Go deeper links.

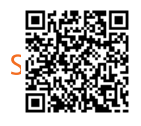

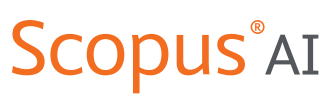

Trusted content. Powered by responsible AI.

For more information about Scopus AI, visit elsevier.com/products/scopus/scopus-ai

#### **Elsevier offices**

AUSTRALIA Tel: +61 2 9422 8500

ASIA Tel: + 65 6349 0222

JAPAN Tel: + 81 3 5561 5034

KOREA AND TAIWAN Tel: +82 2 6714 3000

EUROPE, MIDDLE EAST AND AFRICA Tel: +31 20 485 3767

NORTH AMERICA, CENTRAL AMERICA AND CANADA Tel: +1 888 615 4500

SOUTH AMERICA Tel: +55 21 3970 9300

CHINA Tel: +86 1085 2087 65

For a complete list of Elsevier offices, please visit elsevier.com/about/global-locations

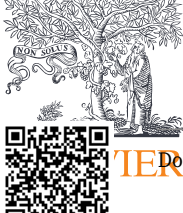

Scopus Al and Scopusare trademarks of Elsevier B.V. Pekumen ini telah ditandatangani secara elektronik menggunakan sertifikat elektronik yang diterbitkan oleh BSrE.